## Web 端如何执行油料检测(文档)

进行油料检测,首先需要设置检验计划,设置完成后,当新增油料检测时,根据审批流程及检验计划的设定,油料检测任务会自动到达有相应权限人员的工作台。

用户登录互海通 Web 端, 在**"工作台→流程审批→油料检测–执行"**界面, 可按以下步骤 1–4 进行操作:

| θQ                                        |              | 工作台 (18115) 船舶监控 发现 🥝 | 日油的                          | 切换系统 🗸 🧬                               | 22 0 🌚 🕫        |  |  |  |  |  |  |
|-------------------------------------------|--------------|-----------------------|------------------------------|----------------------------------------|-----------------|--|--|--|--|--|--|
| 我的待办                                      |              | 1                     |                              |                                        |                 |  |  |  |  |  |  |
|                                           | 、登录互海通Web端,默 | 认进入工作台界面,在流程审批任务      | 中点击"油料检测-执行"                 |                                        | 口法语 11百丈 全部影响 • |  |  |  |  |  |  |
| 金融 (10702) (高融 1028) 出版 9648<br>流程审批 (51) | (8)()(28)    |                       |                              |                                        |                 |  |  |  |  |  |  |
| investor investor with                    | 进料检测—执行(8)   |                       |                              |                                        |                 |  |  |  |  |  |  |
| 待处理任务(10625)                              |              |                       |                              |                                        |                 |  |  |  |  |  |  |
| distant in the local in                   | and a second |                       |                              |                                        |                 |  |  |  |  |  |  |
| ← 油料检测—执行                                 |              |                       |                              |                                        |                 |  |  |  |  |  |  |
| 2、单据较多时,可通过筛选栏搜索目标单据,然后点击目标单据             |              |                       |                              |                                        |                 |  |  |  |  |  |  |
|                                           | 10.04        | <u>†</u>              |                              | 11.000 676 7740                        | 225 225         |  |  |  |  |  |  |
| 检验单号                                      | 1999日 ◆      | 1214                  | (油夾 ▼                        | 计划除绘图期                                 |                 |  |  |  |  |  |  |
| FC2310080002                              | 互為1号         | 消防员装备                 | 高硫重油                         | 2023-10-08                             |                 |  |  |  |  |  |  |
| FC2308160002                              | 互高1号         | 主机左                   | 南硫重油                         | 2023-08-16                             |                 |  |  |  |  |  |  |
| FC2211110001                              | 互寄1号         | 启动空气系统                | 高統重油                         | 2022-11-11                             |                 |  |  |  |  |  |  |
| 油料检测 <b>(559</b> )                        |              |                       |                              |                                        |                 |  |  |  |  |  |  |
| 和船: 互海1号                                  | 检验设备: 消防员    | 26 油料                 | <b>2</b> : 直疏重油              | 计划检验日期: 2023-10-08                     |                 |  |  |  |  |  |  |
| 檀始件品: 2054)出<br>檜始学号: FC2310080002        | 设备使用时长(H):   | 0 通知                  | 晶硬用时长(H): 0                  | 取样日期: 2023-10-08                       |                 |  |  |  |  |  |  |
| w钟道L1:22<br>检验详情                          | HXN+A: 1     | yau                   | EA: 2                        | ALEXA: DAMAE                           |                 |  |  |  |  |  |  |
| 取样位置                                      |              | 化验结果                  | 48                           | 结果备注                                   |                 |  |  |  |  |  |  |
| 3                                         |              | 请选择检验结果               | * #                          | 17<br>1                                |                 |  |  |  |  |  |  |
| 收样日期                                      |              | 报告                    | 日期                           |                                        |                 |  |  |  |  |  |  |
|                                           |              |                       |                              |                                        |                 |  |  |  |  |  |  |
| 化验机构                                      |              | 408                   | 原因                           |                                        |                 |  |  |  |  |  |  |
| 愈见                                        |              |                       |                              |                                        |                 |  |  |  |  |  |  |
| 请填写意见                                     |              |                       |                              |                                        |                 |  |  |  |  |  |  |
|                                           |              |                       |                              |                                        |                 |  |  |  |  |  |  |
| 上传                                        |              |                       |                              |                                        |                 |  |  |  |  |  |  |
|                                           |              |                       |                              |                                        |                 |  |  |  |  |  |  |
| 单摆进度                                      |              | 3、根据实际情况              | 填写相关信息后,点击"执行"               | 或"退回",也可以进行"评论" 🛶                      | 评论 执行 趣回        |  |  |  |  |  |  |
|                                           |              |                       |                              |                                        |                 |  |  |  |  |  |  |
| 4103. 310440                              | 103076       | 执行                    |                              | 24-FILADA FILE - DAMA AD AD            |                 |  |  |  |  |  |  |
| 检验样品: 燃料油                                 |              | 执行意见                  |                              | #7#7#1#1#9: 2023-10-00                 |                 |  |  |  |  |  |  |
| 取样港口: 22                                  | 取样人: 1       |                       |                              | 1000年1月18. 2220-10-00<br>14100英型: 日常松脸 |                 |  |  |  |  |  |  |
| 检验详情<br>Passes                            |              | (V*:4.1)              | 0 / 500                      | (108/1                                 |                 |  |  |  |  |  |  |
| 3                                         |              | 17.8 A                | NON 100                      | 18                                     |                 |  |  |  |  |  |  |
| WEEDER                                    |              | 1221:1                | R                            |                                        |                 |  |  |  |  |  |  |
| 2024-01-19                                |              | 202                   | 24-01-19                     |                                        |                 |  |  |  |  |  |  |
| (63391749                                 |              | 4381                  | 题                            |                                        |                 |  |  |  |  |  |  |
| 2510                                      |              |                       |                              |                                        |                 |  |  |  |  |  |  |
| · 建建石窑泥                                   |              |                       | 4、 点击   执行" ,<br>填写 "执行意见" 后 | 86日年、夏万性,<br>1、点击"确定"                  |                 |  |  |  |  |  |  |
|                                           |              |                       |                              |                                        |                 |  |  |  |  |  |  |
|                                           |              |                       |                              |                                        |                 |  |  |  |  |  |  |

说明:

对于已退回的检验任务,在"**维护保养-油料检测"**界面查找已退回的目标任务,点击"已退回",进入"编辑油料检测单(已退回)"界面,可完善相关信息后,点击"提交"或"删除"或"保存",如下图:

| <b>(</b> ) 互海科技       |                      | <u>ه</u> م    | 8            |         |             |      |      | 工作台 (18113)     | 船舶   | 监控 发现 《日油价》  |          |                             |                            | 切               | 9.856 • 🖉  | 8 0     | <b>6</b> 72  |
|-----------------------|----------------------|---------------|--------------|---------|-------------|------|------|-----------------|------|--------------|----------|-----------------------------|----------------------------|-----------------|------------|---------|--------------|
| 00 \$1685X            | 1                    | 油料            | 金测           |         |             |      |      |                 |      |              |          |                             |                            |                 |            |         |              |
| 小 船舶管理                |                      |               |              |         |             |      |      |                 |      |              |          |                             |                            |                 |            |         |              |
| 见 相员管理                |                      | 317           | 120012001120 |         |             |      |      |                 |      |              |          |                             | 2023 🗸                     | □ 上半年 ▼下半年      | 授表关键字      |         | <u>按款</u> 重整 |
| 1 約日费用                |                      | 8389          | *            | 设备      |             | 油樂   | 7.F. | 3               | 1    | 8月           | 9月       | 10月                         |                            | 11月             | 1          | 2月      |              |
| 0. 招聘管理               |                      | 互商            | 18           | 空气系统    |             | 高硫重油 |      |                 |      |              |          |                             |                            | 29 待检验 🕐        | 2          | 9 待检验 C |              |
| 育 推护保养                | ~                    | 口肉            | 18           | 启动空气系统  |             | 低硫柴油 |      |                 |      |              |          |                             |                            | 23 待检验 🕐        |            |         |              |
| 保养新疆                  |                      | 互適            | 1号           | 货舱舱底水泵  |             | 高硫柴油 |      |                 |      |              |          |                             |                            | 16 已完成          |            |         |              |
| 油料绘制                  |                      |               |              |         |             |      | 在油料  | 斗检测界面,          | 查找E  | 己退回的目标单据后    | 5, 点击"已退 | •                           |                            | 17 已完成 •        |            |         |              |
| 5 性终管理                |                      | 互用            | 19           | 1#柴油发电机 | 原动机         | 演硫柴油 |      |                 |      |              |          | 8 已完成                       |                            |                 |            |         |              |
| a) 库存管理               |                      | 互声            | 19           | 消防风装备   |             | 高硫重油 |      |                 |      | 16 待检验 C     | 16 待检验 🕐 | 8 <del>已</del> 退回<br>16 待检验 | •                          | 16 待检验 🕐        | 1          | 6 待检检 🕐 |              |
| √ 未時管理                |                      | 互迫            | 19           | 应急发电柴油  | 机启动空气瓶      | 高硫重油 | 1 7  | 942362 <b>C</b> |      | 1 待检验 🕐      | 1 待检验 🕐  | 1 待检验(                      | C                          | 1 待检验 🕐         | 1          | 待检验 🕐   |              |
| MO. 5315.             |                      |               |              |         | 10000 8. 33 | Hoxa |      | 编辑              | 由料检测 | * <b>CBB</b> |          |                             |                            | 1- 2023-10.08   |            |         | 0            |
| <b>1918:</b> 互海1号     |                      |               |              |         | 检验设备: 消     | 防员装备 |      |                 | 3    | 由义: 高硕重油     |          |                             | 计划检验日期                     | 8: 2023-10-08   |            |         |              |
| 金给样品" 热味              | 和此生产厂                | 家: 売续品        | 建展列:cdf      |         | 1902 2005   |      |      |                 |      | (Sa) 191     |          |                             | 01-0800-9800 <sup>-1</sup> |                 |            |         | *            |
| 2協中号*<br>FC2310080002 |                      |               |              |         | 设备使用时长(     | H)   |      |                 | 8    | 0 0          |          |                             | IXF¥日期*<br>2023-10-08      |                 |            |         |              |
| 取样港口*                 |                      |               |              |         | 取样人*        |      |      |                 | 5    | 见证人"         |          |                             | 检验类型"                      |                 |            |         |              |
| 22                    |                      |               |              |         | 1           |      |      |                 |      | 2            |          |                             | 日常检验                       |                 |            |         | *            |
| 剑给详情"                 |                      |               |              |         |             |      |      |                 |      |              |          |                             |                            |                 |            |         |              |
| 取样位置                  |                      |               |              |         | 化验结果        |      |      |                 | я    | b脸结果酱注       |          |                             | 操作                         |                 |            |         |              |
| 3                     |                      |               |              |         | 检验后结节       |      |      |                 | 15   | 验后结司         |          |                             | 封建                         |                 |            |         |              |
|                       |                      |               |              |         |             |      |      |                 | 新增取样 | 位置           |          |                             |                            |                 |            |         |              |
| 单振进度                  |                      |               |              |         |             |      |      |                 |      |              |          |                             |                            |                 |            |         |              |
| 🥥 申请 2                | 023-10-08            | 10:43:22      |              |         |             |      |      |                 |      |              |          |                             |                            |                 |            |         |              |
|                       | 沆雪飞                  |               |              |         |             |      |      |                 |      |              |          |                             |                            |                 |            |         |              |
| ◎ 申请 2                | 023-10-08<br>>t=92~k | 10:43:22      |              |         |             |      |      |                 |      |              |          |                             |                            |                 |            |         |              |
|                       | oun c                |               |              |         |             |      |      |                 |      |              |          |                             |                            |                 |            |         |              |
| • Mij-                | 船长 20                | 24-01-19 16:5 | 2.58         |         |             |      |      |                 |      |              |          |                             |                            |                 |            |         |              |
| -                     | OK                   |               |              |         |             |      |      |                 |      |              |          |                             |                            |                 |            |         |              |
|                       |                      |               |              |         |             |      |      |                 |      |              |          |                             |                            |                 |            |         |              |
|                       |                      |               |              |         |             |      |      |                 |      |              | 5        | 对于已退回的<br>然后点击"打            | 的检验任务,<br>是交"或"删           | 可完善相关<br>删除"或"保 | 信息后(<br>存" | 带*必填/:  | 必选),         |
|                       |                      |               |              |         |             |      |      |                 |      |              |          |                             |                            |                 | 保存         | 12次 7   | Roja         |